# WORLDFIRST

#### STEP-BY-STEP GUIDE

# Getting registered with WorldFirst as a sole trader

# We're here to help your business get up and running with a World Account.

Before we get started make sure you have the following documents to hand:

Basic information about your business (including your trading name and trading address)

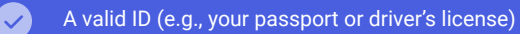

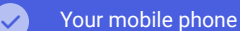

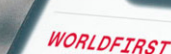

Country or region

Where are you registered? This will be the country or region where your businees. registered

untry or region

mine free 1K Linder & a UK reptimer company – sex con anale in a detacable fix a and ket das par de Canadani watelen lador sex UK Linder da analisate de the Francis Antono (\*TCK<sup>2</sup>) ar an Eleventra de terminer Betterne Hann Agenatica 2017. Our FCR film Indenton a Betterne Hann Agenatica 2017. Our FCR film Indenton a Betterne Hann Agenatica 2017. Our FCR film Indenton a Betterne Hann Agenatica 2017. Our FCR film Indenton a Tomas 2014. The State of Hann Indenton Tomas 2014.

### Getting your account set up

#### Step 1

(a) Select the **country or region** where you are registered using the dropdown list

#### Where are you registered?

This will be the country or region where your business is registered.

#### Country or region

United Kingdom

Continue

#### Step 2

- (a) Enter your email address
- (b) Click the 'Send code' button to verify your email address
- (c) Enter the code that has been emailed to you
- (d) Create a secure password for your account
- (e) Read and accept the **Terms and Conditions** as well as the **Privacy Policy** before selecting '**Create Account**'
- Helpful tip: if you do not see the email in a few minutes, check your junk mail folder or spam folder

# Verify your email, set a secure password and create your account.

Welcome to WorldFirst

| Please enter your email address            |               | Send code  |
|--------------------------------------------|---------------|------------|
| Enter verification code                    |               |            |
|                                            |               |            |
|                                            |               |            |
| Create your World Account login password   |               |            |
| Enter a password                           |               | <i>⊠</i> ⊠ |
| I want to receive market insights, updates | s and offers. |            |
| By creating an account you agree to our    | Terms And C   | onditions, |
| Privacy Policy, you also confirm that you  | are the own   | er or a    |
| Director of the business.                  |               |            |

Previous

#### Step 3

- (a) Enter your mobile phone number and click 'Send code'
- (b) When prompted, enter the 6-digit verification code sent to your mobile phone number via SMS and click '**Confirm**'

| Verify your mobile number                                      | Verify your mobile number X              |
|----------------------------------------------------------------|------------------------------------------|
| For security reasons, please enter a valid mobile phone number | We've sent a 6-digit code to 074****9097 |
| Please enter the phone number                                  | Resend(56)                               |
| +44 🗸 07495719097                                              |                                          |
|                                                                | Confirm                                  |
| send code                                                      |                                          |
|                                                                |                                          |
|                                                                |                                          |

## Information about your business

#### Step 4

(a) Please select 'Sole Trader'

| Company                                        |            | Sole trader                                                      |
|------------------------------------------------|------------|------------------------------------------------------------------|
| My business is registered with Companies House | <b>L</b> = | I am trading under my own name - my business<br>Isn't registered |
|                                                |            |                                                                  |

#### Step 5

- (a) Enter the name your business trades under, if you're registered with HMRC this will be your registered business name
- (b) Using the dropdown, select the industry that best describes your business
- (c) You'll also have the option to add your Tax / National Insurance Number as well as your website address – these two questions are optional, but we encourage you to provide as much information as possible as this can help speed up your application process

#### **Your Business**

This will help us understand how you want to use your account.

#### Trading name

Please enter the trading name

Which industry best describes your business?

#### Please select

Tax number or national insurance number (optional)

Website or storefront address (optional) ①

Please enter your company website or storefront web address

Next Previous

Save & come back later

 $\sim$ 

#### Step 6

 Provide the address where your day-to-day business trades from (where clients would visit you). If your registered address is the same as your trading address, then click next, otherwise enter your trading address and proceed.

# Trading address Same as your home address Different from your home address Next Previous Save & come back later

## Proof of identity - make sure you have your documents to hand

#### Step 7

- Select in which country your ID was issued (a)
- (b) Select your ID type, either passport or drivers licence
- (c) Use your mobile device camera to scan the QR code - this will link you to our secure portal to scan your ID as well and provide a selfie
- (d) When the above steps are complete, you'll be prompted to return to your application window and click 'View verification result' to continue
- Please note: if using a driving license, you'll be prompted i to scan the front and back. If using a passport, which doesn't display your residential address, proof of your residential address is also required.

#### Verify your identity

Take a photo of your ID and yourself and we'll do the rest!

|      | Mobile<br>Use your mobile<br>identity | phone or tablet to verify your |
|------|---------------------------------------|--------------------------------|
| Next | Previous                              | Save & come back later         |

#### Verify your identity

Take a photo of your ID and yourself and we'll do the rest!

#### Your ID's country or region of issue

| United Kingdom  | ~ |
|-----------------|---|
| D type          |   |
| Driving licence | ~ |
|                 |   |

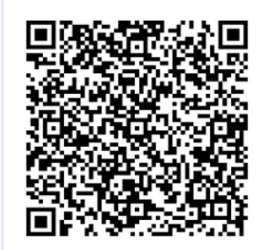

Please scan the QR code using the camera app on your mobile device and click the link to continue Supported mobile browsers: Safari, Chrome, Firefox, UC

Please do not close this window whilst using your mobile

View verification result

Save & come back later

Previous

#### Step 8

- (a) If verification is successful, you'll see a confirmation message highlighted in green (see screenshot for reference)
- (b) Please review the information that's been automatically populated relating to your Name, ID number, Nationality, Date of Birth, ID expiry date and Residential Address
- (c) If any of the above information is incorrect, please amend
- (d) If you haven't clicked '**View verification result**' after **3 minutes**, you'll receive an on-screen option to choose whether to continue with the scan option (recommended for fastest onboarding)
- (e) Alternatively, you'll be able to upload a copy of your ID and a selfie
  - Helpful tip: in case your ID verification is rejected, you can manually upload your ID by clicking 'Upload passport photo / Driving Licence' as well as a selfie of you holding your ID by clicking 'Upload selfie'.

| Your ID's country or region of issue                                                                                                    |                                               |
|----------------------------------------------------------------------------------------------------|-----------------------------------------------|
| United Kingdom                                                                                                    | ~                                             |
| ID type                                                                                                    |                                               |
| Driving licence                                                                                                    | ~                                             |
|                                                                                                    |                                               |
| Identity verification successful                                                                                                    |                                               |
|                                                                                                    |                                               |
|                                                                                                    |                                               |
| /erify your identity                                                                                                    |                                               |
| lease scan the QR code below using the camera app on your mobile device. You'll then be able to u                                                                                                    | se your device camera to scan and provide you |
| 'our ID's country or region of issue                                                                                                    |                                               |
| United Kingdom                                                                                                    |                                               |
| D type                                                                                                    |                                               |
| Driving licence                                                                                                    |                                               |
|                                                                                                    |                                               |
|                                                                                                    |                                               |
| Sorry, we couldn't verify your details. Please try again<br>using another ID type or uploading your selfie image. Re-                                                                                                    |                                               |
| scan face and ID                                                                                                    |                                               |
| Inload your ID document                                                                                                    |                                               |
| Press Joss is advantant                                                                                                    |                                               |
| lew sample                                                                                                    |                                               |
| lew sample<br>Please upload the photo page of your driving license. Make sure your profile<br>mone is not noted or filinged                                                                                                    |                                               |
| iew sample<br>Piesse upoard the photo page of your driving license. Make sure your profile<br>mage in not notated or flipped.<br>The photo format is. https:/jpg.jpeg.The file size cannot exceed SMB.                                                                                                    |                                               |
| Iew sample Please upload the photo page of your driving license. Make sure your profile mage is not notated on flipped. The photo format is .hmp. jpg. jpeg. The file size cannot exceed SMB.  Dupload driving license                                                                                                    |                                               |
| Investmple Please upload the photo page of your driving license. Make sure your profile mage is not notated on flipped. The photo format is .http://jpg.jpeg.The file size cannot exceed SMB.  Upload driving license Indexed a visiture of invested floading were photo ID.                                                                                                    |                                               |
| Inversample Please upload the photo page of your driving license. Make sure your profile age is not notated on flipped. The photo format is .hmp. jpg. jpeg. The file size cannot exceed SMB. Upload driving license Upload a picture of yourself holding your photo ID.                                                                                                    |                                               |
| Inversemple Please upload the photo page of your driving license. Make sure your profile rage is not matted on flipped. The photo format is .hmp. ipp. jpeg. The file size cannot exceed SMB. Upload driving license Upload a picture of yourself holding your photo ID.                                                                                                    |                                               |
| Inversemple Please upload the photo page of your driving license. Make sure your profile rage in nor matted or flipped. The photo format is .htmp. jpp. jpeg. The file size cannot exceed SMB. Upload driving license Upload a picture of yourself holding your photo ID.                                                                                                    |                                               |
| Inversemple Prease upload the photo page of your driving license. Make sure your profile rage in nor matted or flipped. The photo format is .htmp. jpp. jpeg. The file size cannot exceed SMB. Upload driving license Upload a picture of yourself holding your photo ID.                                                                                                    |                                               |
| iew sample  Please upload the photo page of your driving license. Make sure your profile rage is not rotated or flipped.  The photo format is .hmp. jpp. jpeg. The file size cannot exceed SMB.  Upload driving license  pload a picture of yourself holding your photo ID.  The particular though hold the JD rant is non-band while tablos a selfe. Mol-                                                                                                    |                                               |
| iew sampé Prase spload the photo page of your driving license. Make sure your profile nage in ner rotated or flipped. The photo format is .hmp. jpg. jpeg. The file size cannot exceed SMB. I upload driving license pload a picture of yourself holding your photo ID. The piperset should hold the ID card in one hand, while taking a selfe. Make pre heat non-time line size and the ID is while. The splicent should hold the ID card in one hand, while taking a selfe. Make pre heat non-time line size and the ID is while. |                                               |
| ive sample Phase selboat the photo page of your driving license. Make sure your profile age in an tratted or flipped. The photo format is .hmp, jpg., jpeg. The file size cannot exceed SMB.  Upload driving license pload a picture of yourself holding your photo ID.  Upload a picture of yourself holding your photo ID.  The splicant should hold the ID card in one hand, while taking a selfer. Make are the picture is clear and the ID is visible.  The photo format is .hmp, jpg. The file size cannot exceed SMB.        |                                               |

# Your application has been submitted

#### Step 9

- (a) Click 'Submit' to finish your application
- (b) You'll receive an email confirming the status of your application so keep a look out.
- (c) This can take up to two working days. If you don't receive an email from us after this point, please contact the team by calling 0207 326 9120 or send as an email at: clients@service.worldfirst.com

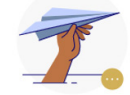

#### Thanks for completing your application.

#### It can take up to 2 working days for us to verify your details.

You will receive an e-mail/text message notification when the application review is completed.

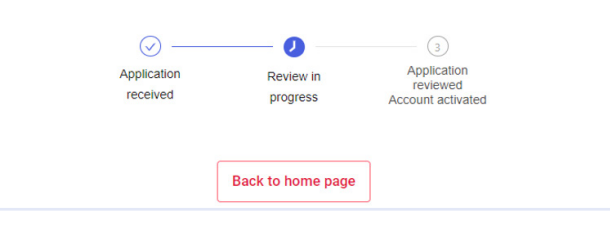

World First UK Is authorised by the Financial Conduct Authority under the Electronic Money Regulations 2011 Firm Reference 900508 as an Electronic Money Insitution for the issuing of electronic money WF0038-EN-0.5-0423

# WORLDFIRST